## Excel (Mac) - How to password protect and encrypt a workbook

This document explains how to require a password to open a workbook which also encrypts the file.

Caution: If you lose or forget the password, it cannot be recovered. Encrypted data cannot be recovered without your password.

If you are using Excel 2011 If you are using Excel 2008

## Excel 2011

1) Open the workbook you want to protect.

2) On the Review tab, under Protection, click Passwords.

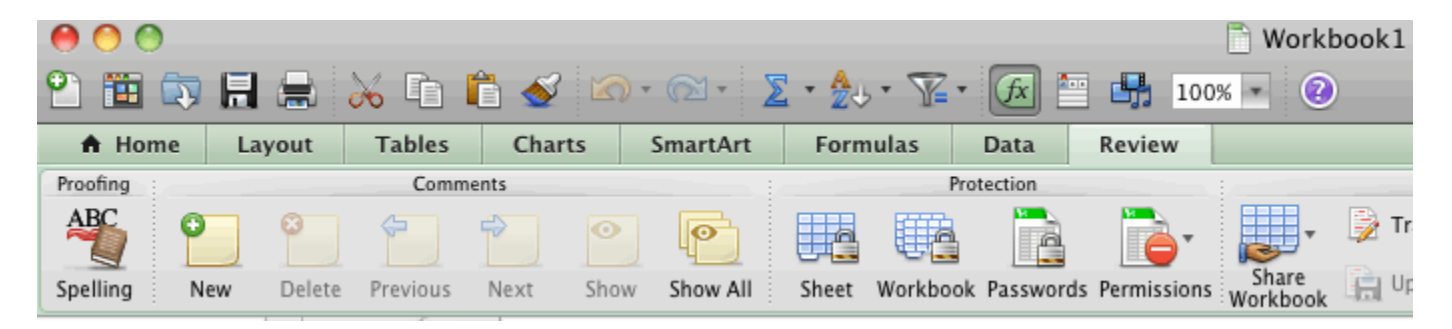

3) In the Password to open box, type a password, then click OK. (Note: Password to modify, does not encrypt the document)

| File Passwords        |  |  |  |  |  |
|-----------------------|--|--|--|--|--|
| Password to open:     |  |  |  |  |  |
| Password to modify:   |  |  |  |  |  |
| Read-only recommended |  |  |  |  |  |
| Cancel OK             |  |  |  |  |  |

4) In the Confirm Password dialog box, type the password again, then click OK.

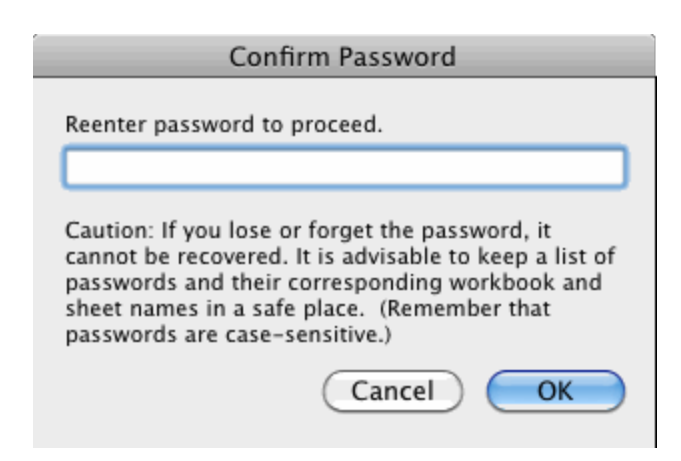

5) Click Save.

## **Excel 2008**

1) Open the workbook you want to protect.

2) On the Excel menu, click Preferences.

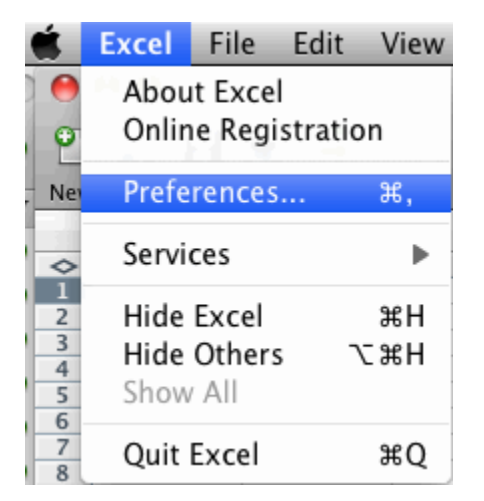

3) Click Security.

| Excel Preferences     |                |              |              |                 |       |  |
|-----------------------|----------------|--------------|--------------|-----------------|-------|--|
| < >                   | 8 🔛            |              |              | Q               |       |  |
| Back/Forward Show All |                |              | Search Ex    | cel Preferences |       |  |
| Authoring             |                |              |              |                 |       |  |
| [8]                   |                |              | Teh          | <u>ill</u>      |       |  |
| General               | View           | Edit         | AutoCorrect  | Chart           | Color |  |
| Formulas              | and Lists      |              |              |                 |       |  |
|                       | fx             |              | SUMIF        |                 |       |  |
| Calculation           | Error Checking | Custom Lists | AutoComplete |                 |       |  |
| Sharing and Privacy   |                |              |              |                 |       |  |
|                       | <b>.</b>       |              | <u>i</u>     |                 |       |  |
| Save                  | Compatibility  | Security     | Feedback     | Gallery         |       |  |
|                       |                |              |              | Cancel          | ОК    |  |

4) In the Password to open box, type a password, then click OK.

| Security                                                                                                    |                          |  |  |  |  |
|----------------------------------------------------------------------------------------------------|--------------------------|--|--|--|--|
|                                                                                                    | ٩                        |  |  |  |  |
| Back/Forward Show All                                                                                                    | Search Excel Preferences |  |  |  |  |
| Security options for "Workbook1"                                                                                                    |                          |  |  |  |  |
| Password to open:                                                                                                    |                          |  |  |  |  |
| Password to modify:                                                                                                    |                          |  |  |  |  |
| Read-only recommended                                                                                                    |                          |  |  |  |  |
| Protect Sheet Protect Workbook                                                                                                    |                          |  |  |  |  |
| Privacy options                                                                                                    |                          |  |  |  |  |
| Remove personal information from this file on save                                                                                                    |                          |  |  |  |  |
| Macro security                                                                                                    |                          |  |  |  |  |
| 🗹 Warn before opening a file that contains macros                                                                                                    |                          |  |  |  |  |
| Description                                                                                                    |                          |  |  |  |  |
| Password to open                                                                                                    |                          |  |  |  |  |
| Sets the password required to open the workbook. To prevent another user from opening a workbook without the password, type a password in the Password To Open box. A password is case sensitive. If you lose the password, you cannot open the workbook. |                          |  |  |  |  |
| Affects: only the active workbook. Accepts: 1 to 15 letters, nu                                                                                                    | mbers, and symbols.      |  |  |  |  |
| (                                                                                                    | Cancel OK                |  |  |  |  |

5) In the Confirm Password dialog box, type the password again, then click OK.

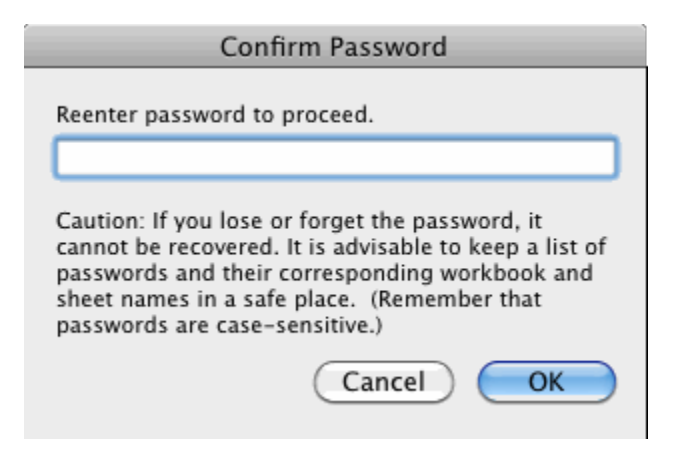

6) Click Save.